# Encryption at Rest (How-To for AWS and Azure services)

## AWS:

1. EC2 EBS volumes (Windows and Linux):

You can enable encryption by default or enable encryption when you create a volume.

#### Option 1: Enable encryption by default

1) On EC2 Dashboard. Click **EBS Encryption** under **Account attributes** in the upper-right corner.

| EC2 Dashboard        | Resources                                                                                                    |                          |                                      |                       |                                 |
|----------------------|----------------------------------------------------------------------------------------------------|--------------------------|--------------------------------------|-----------------------|---------------------------------|
| EC2 Global View      | You are using the following Amazon E                                                                                                    | C2 resources in the US E | ast (N. Virginia) Region:            |                       | Supported platforms 🛂           |
| Events               | Instances (running)                                                                                                    | 8                        | Dedicated Hosts                      | 0                     | • EC2                           |
| Tags                 |                                                                                                    |                          |                                      |                       | VPC Settings                    |
| Linits               | Elastic IPs                                                                                                    | 4                        | Instances                            | 16                    | EBS encryption                  |
| Instances            | Key pairs                                                                                                    | 7                        | Load balancers                       | 1                     | Zones                           |
| Instances New        | Placement groups                                                                                                    | 0                        | Security groups                      | 35                    | EC2 Serial Console              |
| Launch Templates     | Snapshots                                                                                                    | 14                       | Volumes                              | 21                    | Default credit specification    |
| Spot Requests        |                                                                                                    |                          |                                      |                       | Console experiments             |
| Savings Plans        | Easily size, configure, and depl                                                                                                    | oy Microsoft SQL Serve   | Always On availability groups on AWS | using the AWS $	imes$ |                                 |
| lick the <b>Mana</b> | ge button.                                                                                                    |                          |                                      |                       |                                 |
| EC2 Catting          |                                                                                                    |                          |                                      |                       |                                 |
| EBS encryptio        | n Zones Defa                                                                                                    | ault credit sp           | ecification EC2                      | Serial Console        | e Console experiment            |
| EBS encryption       | on Zones Defa                                                                                                    | ault credit sp           | copies of snapshots crea             | Serial Console        | e Console experiment Manage nt. |
| EBS encryption       | Zones     Defa       otion     Info       ncryption status of all new EBS     tnew EBS       t new EBS volumes     otion key                                            | ault credit sp           | copies of snapshots crea             | ted in your accour    | e Console experiment Manage nt. |
| EBS encryption       | Zones     Defa       otion     Info       ncryption status of all new EBS     the estimates       t new EBS volumes     the estimates       otion key     the estimates | ault credit sp           | copies of snapshots crea             | ted in your accour    | e Console experiment Manage nt. |

3) Select **Enable** and specify the key that you would like to use for encryption. Then Click **Update EBS encryption**.

| Set the default encryption status of all new EBS volumes and copies of snapshots created in your account.  Always encrypt new EBS volumes Enables encryption by default for newly created EBS volumes and snapshots.  Enable  Default encryption key Specify the master key to encrypt your volumes.   alias/aws/ebs  The settings above only apply to the US East (N. Virginia) region. Choose another region to change settings for that region. You can only launch instance types that support EBS encryption once you or account level encryption. Learn more about supported instance types. |                       |
|----------------------------------------------------------------------------------------------------|-----------------------|
| Always encrypt new EBS volumes<br>Enables encryption by default for newly created EBS volumes and snapshots.<br>Enable<br>Default encryption key<br>Specify the master key to encrypt your volumes.<br>Q alias/aws/ebs X C<br>The settings above only apply to the US East (N. Virginia) region. Choose another region to change<br>settings for that region. You can only launch instance types that support EBS encryption once you of<br>account level encryption. Learn more about supported instance types.                                                                                   |                       |
| Default encryption key         Specify the master key to encrypt your volumes.         Q alias/aws/ebs       X         Image: The settings above only apply to the US East (N. Virginia) region. Choose another region to change settings for that region. You can only launch instance types that support EBS encryption once you or account level encryption. Learn more about supported instance types.                                                                                                    |                       |
| Q alias/aws/ebs       X         Image: Constraint of the settings above only apply to the US East (N. Virginia) region. Choose another region to change settings for that region. You can only launch instance types that support EBS encryption once you or account level encryption. Learn more about supported instance types.                                                                                                    |                       |
| <ul> <li>The settings above only apply to the US East (N. Virginia) region. Choose another region to change settings for that region. You can only launch instance types that support EBS encryption once you account level encryption. Learn more about supported instance types.</li> </ul>                                                                                                    | 🗇 Сору                |
|                                                                                                    | ge the 🗙<br>Su enable |
|                                                                                                    |                       |

**Note**: Only the new EBS volumes and snapshots that you create after the default encryption is enable will be encrypted by default.

Option 2: Enable encryption when creating a volume

During the EC2 instance creation, on Step 4 Add Storage, click the dropdown arrow under **Encryption** to select the KMS key that you would like to encryption the volume.

| 1. Choose AMI                                                               | 2. Choose Instance Type                                                                  | 3. Configure Instance                                  | 4. Add Storage                          | 5. Add Tags       | 6. Configure Security Group                                | 7. Review                            |                                  |                                       |                                      |                |   |
|-----------------------------------------------------------------------------|------------------------------------------------------------------------------------------|--------------------------------------------------------|-----------------------------------------|-------------------|------------------------------------------------------------|--------------------------------------|----------------------------------|---------------------------------------|--------------------------------------|----------------|---|
| Step 4: Ac<br>Your instance will<br>edit the settings<br>storage options in | dd Storage<br>I be launched with the folk<br>of the root volume. You ca<br>n Amazon EC2. | wing storage device sett<br>n also attach additional E | tings. You can atta<br>BS volumes after | ach additional Ef | 3S volumes and instance st<br>stance, but not instance sto | ore volumes to y<br>re volumes. Lear | our instance, o<br>rn more about | r                                     |                                      |                |   |
| Volume Type                                                                 | i) Device (i)                                                                            | Snapshot (i)                                           | Siz                                     | ze (GiB) (i)      | Volume Type (i)                                            |                                      | IOPS (j)                         | Throughput<br>(MB/s) (i)              | Delete on Termination                | i Encryption i |   |
| Root                                                                        | /dev/xvda                                                                                | snap-046c8ef36d                                        | de8e523 8                               |                   | General Purpose SSD                                        | gp2) 🗸                               | 100 / 3000                       | N/A                                   |                                      | Not Encrypted  | - |
| Add New Volu                                                                | me                                                                                       |                                                        |                                         |                   |                                                            |                                      |                                  | Q Filter b                            | y attributes                         |                |   |
| Free tier eligi<br>usage restric                                            | ble customers can get up<br>tions.                                                       | to 30 GB of EBS General                                | Purpose (SSD) o                         | r Magnetic stora  | ge. Learn more about free                                  | usage tier eligibil                  | ity and                          | KMS Key<br>Not Encryp<br>(default) av | Aliases KMS Key ID<br>oted<br>vs/ebs |                |   |

#### 2. Container/serverless on AWS

ECR:

When creating a new repository, under the **Encryption settings**, check "**Enable**". You can optionally click the "Customize encryption settings (advanced)" to select a key different from the default AWS managed key.

| Encryption settings                                                                                                    |
|----------------------------------------------------------------------------------------------------|
| KMS encryption<br>You can use AWS Key Management Service (KMS) to encrypt images stored in this repository, instead of using the default encryption<br>settings.<br>C Enabled |
| ③ The KMS encryption settings cannot be changed or disabled after the repository is created. KMS encryption key settings                                                      |
| Your data is encrypted by default with a key that AWS owns and manages for you. To choose a different key, customize your encryption settings. Learn more 🖸                   |
| Customize encryption settings (advanced)                                                                                                    |
| Cancel Create repository                                                                                                    |

# Fargate:

Make sure it is using version 1.4 and above when creating a Fargate cluster. EFS volumes (persistent storage) are encrypted by default using AWS managed key (aws/elasticfilesystem).

The ephemeral storage is enabled by default in version 1.4 and above.

Lambda:

Use <u>environment variables</u> to store secrets for use with Lambda functions. Lambda always encrypts environment variables at rest.

Azure: 1. VM (Windows & Linux) Disk is encrypted by default.

| Creat                                   | e a vi                                  | rtual mad                                | chine …                                |                                       |                       |                                                                                    |              |
|-----------------------------------------|-----------------------------------------|------------------------------------------|----------------------------------------|---------------------------------------|-----------------------|------------------------------------------------------------------------------------|--------------|
| Basics                                  | Disks                                   | Networking                               | Management                             | Advanced                              | Tags                  | Review + create                                                                    |              |
| Azure VN<br>The size<br><b>Disk opt</b> | As have of<br>of the VM<br><b>tions</b> | ne operating syste<br>I determines the t | em disk and a tem<br>ype of storage yo | porary disk for s<br>u can use and th | hort-term<br>e number | n storage. You can attach additional data<br>r of data disks allowed. Learn more 🖙 | disks.       |
| OS disk t                               | type * 🕕                                |                                          | Premiun                                | n SSD (locally-re                     | dundant s             | torage)                                                                            | $\checkmark$ |
| Encryptic                               | on type *                               |                                          | (Default                               | ) Encryption at-r                     | est with a            | platform-managed key                                                               | $\sim$       |
| Enable U                                | lltra Disk o                            | compatibility ①                          | Ultra disk<br>Standard                 | is supported in .<br>B2s.             | Availabilit           | y Zone(s) 1,2,3 for the selected VM size                                           |              |

2. Azure Container Registry/Instances

Encryption is enabled by default.

3. Azure Function

Use Azure Storage Account for storage and SA is encrypted by default.

## VMware:

1. Encrypt existing VM or Virtual Disk

Option 1:

- 1) Connect to vCenter with vSphere Client.
- 2) Power off the virtual machine.
- 3) Right-click the VM and select VM Policies > Edit VM Storage Policies.
- 4) Select an encryption storage policy and click **OK**. You can use the default "VM Encryption Policy" or use a custom storage encryption policy.

| orage policy: VM Encryption Polic |           | - 1        | Configure per disk |
|-----------------------------------|-----------|------------|--------------------|
| Name                              | Disk Size | Datastore  | Datastore Type     |
| 🛅 VM home                         | -         | datastore1 | VMFS 6             |
| 📇 Hard disk 1                     | 2 GB      | datastore1 | VMFS 6             |
| 🏝 Hard disk 2                     | 2 GB      | datastore1 | VMFS 6             |
|                                   |           |            |                    |
|                                   |           |            |                    |
|                                   |           |            |                    |
|                                   |           |            |                    |
|                                   |           |            |                    |
|                                   |           |            | 0                  |
|                                   |           |            | 2                  |

# Option 2:

- 1) Connect to vCenter with vSphere Client.
- 2) Power off the virtual machine.
- 3) Select the VM that you want to encrypt on the left panel and navigate to the **Configure** tab on the right panel.
- 4) Select **Policies** and click **EDIT VM STORAGE POLICIES**.

| vm vSphere Client                                                                                                    | Menu 🗸 🛛 🔍 Search in i                                                                                                    | all environments                                                                                                    |                                                                                                    | C                   | Administrator@VSPHERE | LOCAL ~     |
|----------------------------------------------------------------------------------------------------|----------------------------------------------------------------------------------------------------|----------------------------------------------------------------------------------------------------|----------------------------------------------------------------------------------------------------|---------------------|-----------------------|-------------|
| Image: Construction of the state of the state of the | COS-VM-01<br>Summary Monitor<br>Settings<br>VM SDRS Rules<br>VApp Options<br>More<br>Alarm Definitions<br>Scheduled Tasks<br>VMware EVC<br>Guest User Mappings<br>Policies | Actri      Permissions Data      Permissions Data      Permissions Data      Permissions Data      Permissions Data      Para      Para disk 1      Hard disk 1      Hard disk 2 | IONS -<br>stores Networks Updates ance Resply VM Storage Policy  V VM Storage Policy  None None None None | Y Compliance Status | T Lest Checked        | GE POLICIES |
|                                                                                                    |                                                                                                    |                                                                                                    |                                                                                                    | No items selected   |                       |             |

5) Select an encryption storage policy and click **OK**. You can use the default "VM Encryption Policy" or use a custom storage encryption policy.

| orage policy: VM Encryption Policy |           | 1          | Configure per disk 🔾 |
|------------------------------------|-----------|------------|----------------------|
| Name                               | Disk Size | Datastore  | Datastore Type       |
| T VM home                          | -         | datastore1 | VMFS 6               |
| 📇 Hard disk 1                      | 2 GB      | datastore1 | VMFS 6               |
| 💩 Hard disk 2                      | 2 GB      | datastore1 | VMFS 6               |
|                                    |           |            |                      |
|                                    |           |            |                      |
|                                    |           |            |                      |
|                                    |           |            |                      |
|                                    |           |            | 2                    |

- 2. Encrypt a VM when it is created
  - 1) Launch the New Virtual Machine wizard.
  - 2) When selecting storage, check "Encrypt this virtual machine" and select the encryption policy. Then click Next.

| 2 Select a creation type<br>2 Select a name and folder<br>3 Select a compute resource                                       | Select storage<br>Select the storage for the con                                                                                                    | nfiguration and disk fil | les         |         |   |
|----------------------------------------------------------------------------------------------------|----------------------------------------------------------------------------------------------------|--------------------------|-------------|---------|---|
| 4 Select a compute resource<br>5 Select compatibility<br>6 Select a guest OS<br>7 Customize hardware<br>8 Ready to complete | Encrypt this virtual maching VM Storage Policy:                                                                                                    | ne ①<br>VM Encrypti      | on Policy 🗸 |         |   |
|                                                                                                    | Name                                                                                                    | Cepecity                 | Provisioned | Free    |   |
|                                                                                                    | <ul> <li>Storage Compatibility: Con</li> </ul>                                                                                                    | mpatible                 |             |         | - |
|                                                                                                    | datastore1                                                                                                    | 12.5 GB                  | 5.41 GB     | 7.09 GB |   |
|                                                                                                    |                                                                                                    |                          |             |         |   |
|                                                                                                    |                                                                                                    |                          |             |         |   |
|                                                                                                    | < Compatibility                                                                                                    |                          |             |         | • |
|                                                                                                    | Compatibility Compatibility checks such as a second second sec | cceeded.                 |             |         |   |

3) Continue the wizard to finish the VM creation.